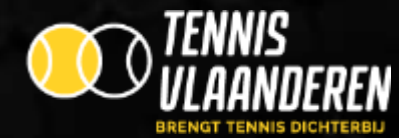

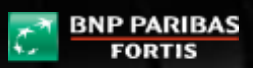

We Are Tennis, since 1973

## www.tennisvlaanderen.be Handleiding / Inschrijven voor tornooi

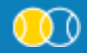

Louizapoortgalerij 203 bus 3, 1050 Brussel \* Tel.: 02/548.03.00 \* Fax: 02/548.03.03 \* E-mail: info@tennisvlaanderen.be \* E-mail clubs: elit@tennisvlaanderen.be \* www.tennisvlaanderen.be Ondernemingsnummer: 0419.730.381 \* BTW-nummer: 0419.730.381 \* BNP Paribas Fortis: 001-6026239-93 \* IBAN: BE98 0016 0262 3993 \* BIC-code: GEBA BE BB

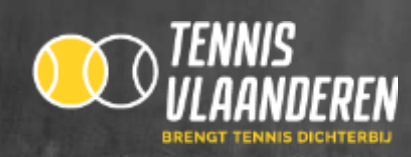

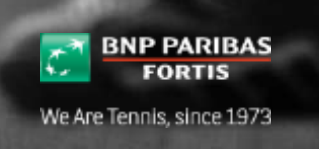

Klaar voor een duel? Schrijf je in voor een tornooi. We helpen je alvast op weg met deze korte handleiding.

## 1. STAP 1: BEN JE AANGESLOTEN BIJ TENNIS VLAANDEREN?

- ✓ Ja: ga dan meteen verder naar stap 2.
- ✓ Ik weet het niet:
  - Vraag je lidkaart in je club of kijk op <u>www.tennisvlaanderen.be</u> Zoek "Speler" en kijk of je een lidnummer hebt.

| Speler en ouder                                      | Clubbestuurde                                                                                                    | er Troiner                                                     | Official | Over Tenn | is Vialeder |
|------------------------------------------------------|----------------------------------------------------------------------------------------------------|----------------------------------------------------------------|----------|-----------|-------------|
| · Zoek nem spolie, trainas                           | and the set of the state of the state of the set of the set of the | uthe                                                           |          |           |             |
| ek een soeler ti                                     | rainer officia                                                                                                    | l of clubbert                                                  | wirder   |           |             |
| ex cen speter, u                                     | ramer, omcia                                                                                                    | a or caubbesu                                                  | uuruer   |           |             |
| Transa official of real                              |                                                                                                    |                                                                |          |           |             |
| the second second second                             | DEALEFULTER                                                                                                    |                                                                |          |           |             |
| In the second second                                 | Distriction                                                                                                    |                                                                |          |           |             |
| pair con spacer via anderst                          | otentiorae<br>aande toekentens                                                                                                    |                                                                |          |           |             |
| oon oon spean vis onderst                            | otentiorae<br>zaande zodecitteine                                                                                                    | Sacameri ariai .                                               |          |           |             |
| ook oon spean vis onderst                            | aande zoekentana                                                                                                    | assument or holi<br>Van 💌 🗍 Tat                                |          |           |             |
| cen con specie via onderst                           | caande zoesentaine                                                                                                    | assament smiss<br>Van 💽 Tex                                    |          |           |             |
| Sen cen spieler vik onderst<br>Partwert<br>Attractum | thermore the some of the some of the some of the some of the source of the source of t | Generart sriek<br>Van 🝙 Tot<br>Genoerrott 10.00m<br>Van 💽 Tot  | •        |           |             |
| ook een speler vis onders<br>Vaarsaan<br>Addaersaan  | otestuction                                                                                                    | Sasament onkali<br>Van en Tox<br>Sasomont toxons<br>Van en Tox |          |           |             |

• Ben je je wachtwoord vergeten? Je kan via het inlogscherm en "Wachtwoord vergeten" een nieuw wachtwoord laten mailen. Opgelet: je e-mailadres moet wel bekend zijn bij Tennis Vlaanderen. Dit kan je steeds doorgeven aan je clubverantwoordelijke.

|                            | Inloggen | Liburbe/Drail    | loggen |
|----------------------------|----------|------------------|--------|
| Speler en ouder Clubbestuu |          | Wettwood         |        |
| DEANSTRIP                  |          | Winchtwoord verg | then   |
| - 101<br>101               |          | lette 🍻 🚞        | -      |

Neen: onder andere om aan tornooien deel te nemen, is het verplicht je aan te sluiten bij Tennis Vlaanderen. Zoek een club in je buurt op <u>www.tennisvlaanderen.be</u> - Zoek "Club".

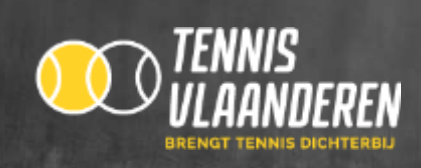

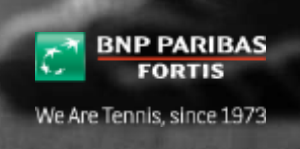

## 2. STAP 2: IK BEN AANGESLOTEN BIJ TENNIS VLAANDEREN EN WIL DEELNEMEN AAN EEN TORNOOI MAAR IK WEET NIET IN WELKE COMPETITIE IK TERECHT KAN.

Er zijn verschillende manieren om te weten te komen welke competitie voor jou het meest geschikt is:

- ✓ Spreek een trainer of bestuurslid aan op je club. Zij kunnen je zeker en vast verder helpen.
- ✓ Surf naar <u>www.tennisvlaanderen.be</u> / Speler en Ouder: Onder "competitie" kan u doorklikken naar de gewenste competitie waar je meer gedetailleerde info krijgt.

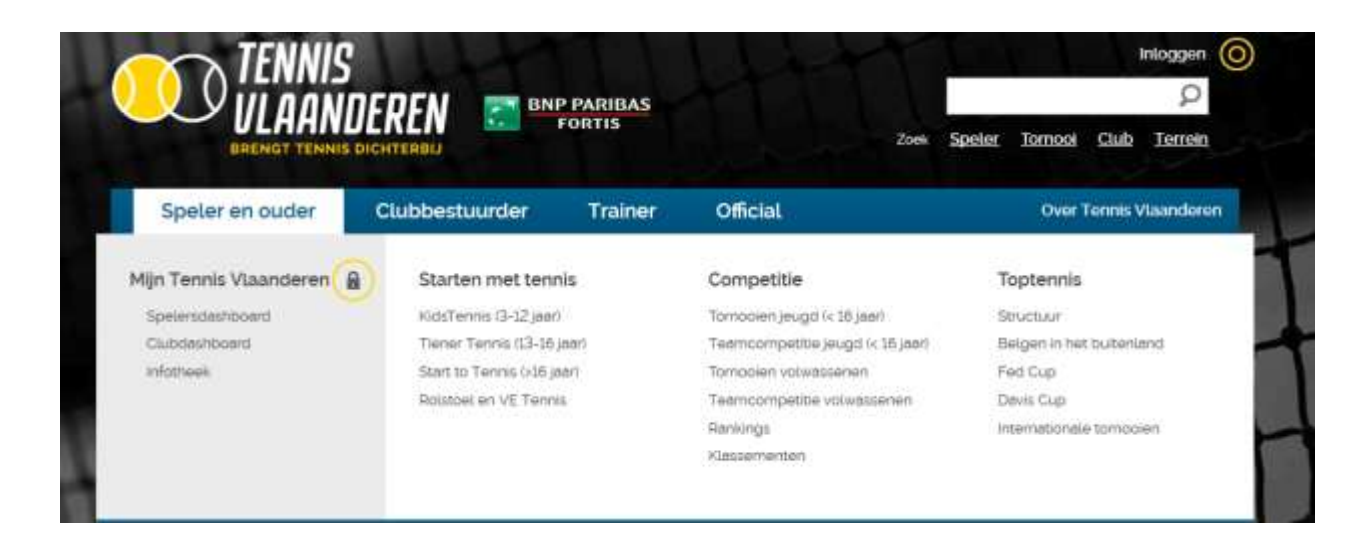

## 3. STAP 3: IK BEN AANGESLOTEN BIJ TENNIS VLAANDEREN EN HEB BESLIST VOOR WELKE COMPETITIE IK MIJ WIL INSCHRIJVEN.

- ✓ Surf naar <u>www.tennisvlaanderen.be</u>, log in met je lidnummer en wachtwoord.
- ✓ Ga via "Speler en ouder" naar je "spelersdashboard". Daar zal je een blokje zien met toekomstige tornooien, geselecteerd op basis van je profiel. Via de knop "Zoek een tornooi" kan je ook alle tornooien opzoeken (Tip: deze knop staat ook op de homepage rechts bovenaan).

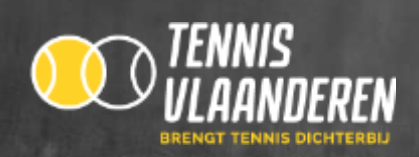

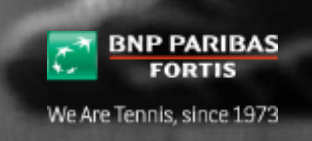

| Speler en ouder Clubb                | estuurder Trainer                | Official       | Over Tennis Vlaander                  |
|--------------------------------------|----------------------------------|----------------|---------------------------------------|
| ne > Zoek een tornooi                |                                  |                |                                       |
| oek een tornooi                      |                                  |                |                                       |
| oek een tomooi via onderstaande zoek | criteria                         |                |                                       |
|                                      | NALE AND E BAR<br>AND CONTROL OF |                |                                       |
| Van Tot                              | Geboortejaar                     |                | Rotterdam                             |
| 12/03/2014 23/04/2014                | Selecteer geboortejaar           | +              |                                       |
| Circuit                              | Geslacht                         |                | Elife Con Eindhoven                   |
| Selecteer een circuit                | Selecteer geslacht               | Bruges_        | Antwerp Turnhout                      |
|                                      |                                  | Gh             | ent Heist-op-den-Berg                 |
| Categorie                            | Klassement enkel                 | /pres Poeselar | e o oLeuven Maastricht                |
| Selecteer een categorie              | Van 💽 lot 💽                      | Roubai         | Bruxelles<br>Brussel                  |
| Gewest                               | Klassement ploeg                 | Lille Can      | Mons Belgium                          |
| Selecteer een gewest                 | Van 💌 Tot 💌                      | Combrai        |                                       |
| Gemeente                             | Duurtiid tomooi                  | CEO LE Parc    | Man Data Terms of Use Benort a man er |
| Selecteer een gemeente               | Selecteer duurtijd               |                |                                       |
| Binnen een straal van                | Type tomooi                      |                |                                       |
|                                      |                                  |                |                                       |

- ✓ Geef de gewenste criteria in druk op "Zoeken". Vervolgens krijg je een overzicht van alle tornooien volgens jouw criteria.
- ✓ Klik op "Inschrijven" bij het tornooi van jouw keuze. Opgelet: inschrijven kan pas vanaf 6 weken voor de start van het tornooi.
- ✓ Je komt daarna in onderstaand scherm waar je eerst je reeks(en) kiest, daarna je beschikbaarheid kan aanduiden. Als laatste stap dien je je inschrijving te bevestigen. Nadat je ingeschreven bent, krijg je een e-mail ter bevestiging. Opgelet: trainers en clubsecretarissen zullen hier een extra mogelijkheid krijgen om ook

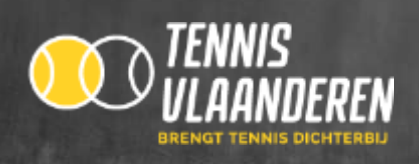

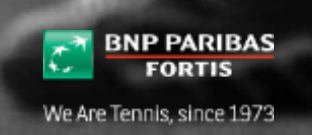

| Speler en oude | r Clubbestuurder                                     | Trainer              | Official                        | Over Termis Viaanderen |  |  |  |
|----------------|------------------------------------------------------|----------------------|---------------------------------|------------------------|--|--|--|
| nschrijven vo  | or tornool                                           |                      |                                 |                        |  |  |  |
| Winter du      | ubbel Stade Leuven                                   |                      |                                 |                        |  |  |  |
| nschrijven     |                                                      |                      |                                 |                        |  |  |  |
| 1 Reeks kiezen | > 2 Personen aar                                     | nduiden 🖒            | 3 Beschikbaartield<br>aanduiden | > 4 Bevestigen         |  |  |  |
|                |                                                      |                      |                                 | Volgende               |  |  |  |
|                | in deze titap selecteer je wie je                    | eit inschrijven en v | oor welke reeksient je wil i    | technijven)            |  |  |  |
|                | Wie wil je inschrijven?                              |                      |                                 |                        |  |  |  |
|                | C Is an install institution                          |                      |                                 |                        |  |  |  |
|                | 🗇 Tit door trainer en te wit coulombien reschreijven |                      |                                 |                        |  |  |  |
|                | Voor welke reeks wil je                              | e jezelf of ien      | nand anders inschrij            | jven?                  |  |  |  |
|                | Resion 1.                                            |                      |                                 |                        |  |  |  |
|                | Kies serviseks                                       |                      |                                 |                        |  |  |  |
|                | Reeks 2                                              |                      |                                 |                        |  |  |  |
|                | Reserveeis                                           |                      |                                 |                        |  |  |  |
|                | Hodes 3                                              |                      |                                 |                        |  |  |  |
|                | Kas een reeks                                        |                      |                                 |                        |  |  |  |
|                | Deates 4                                             |                      |                                 |                        |  |  |  |
|                | The second second                                    | 57                   |                                 |                        |  |  |  |

- ✓ Op je dashboard kan je je inschrijvingen verder opvolgen. Je kan deze eventueel nog annuleren of je beschikbaarheid aanpassen. Als het tornooi begint, krijg je hier ook je planning te zien.
- ✓ Heb je specifieke vragen over het tornooi waarvoor je je hebt ingeschreven, neem dan contact op met de organiserende club.
- ✓ Heb je algemene vragen? Contacteer je clubverantwoordelijke of stuur een mail naar info@tennisvlaanderen.be